## スマートフォン接続ガイド(iPhone版)

※本ガイドでは、本機に付いているハードボタンを 🔛 で表します。それ以外は、画面上のタッチキーを表します。

iPhoneでのスマートフォン連携は、以下の流れで行います。

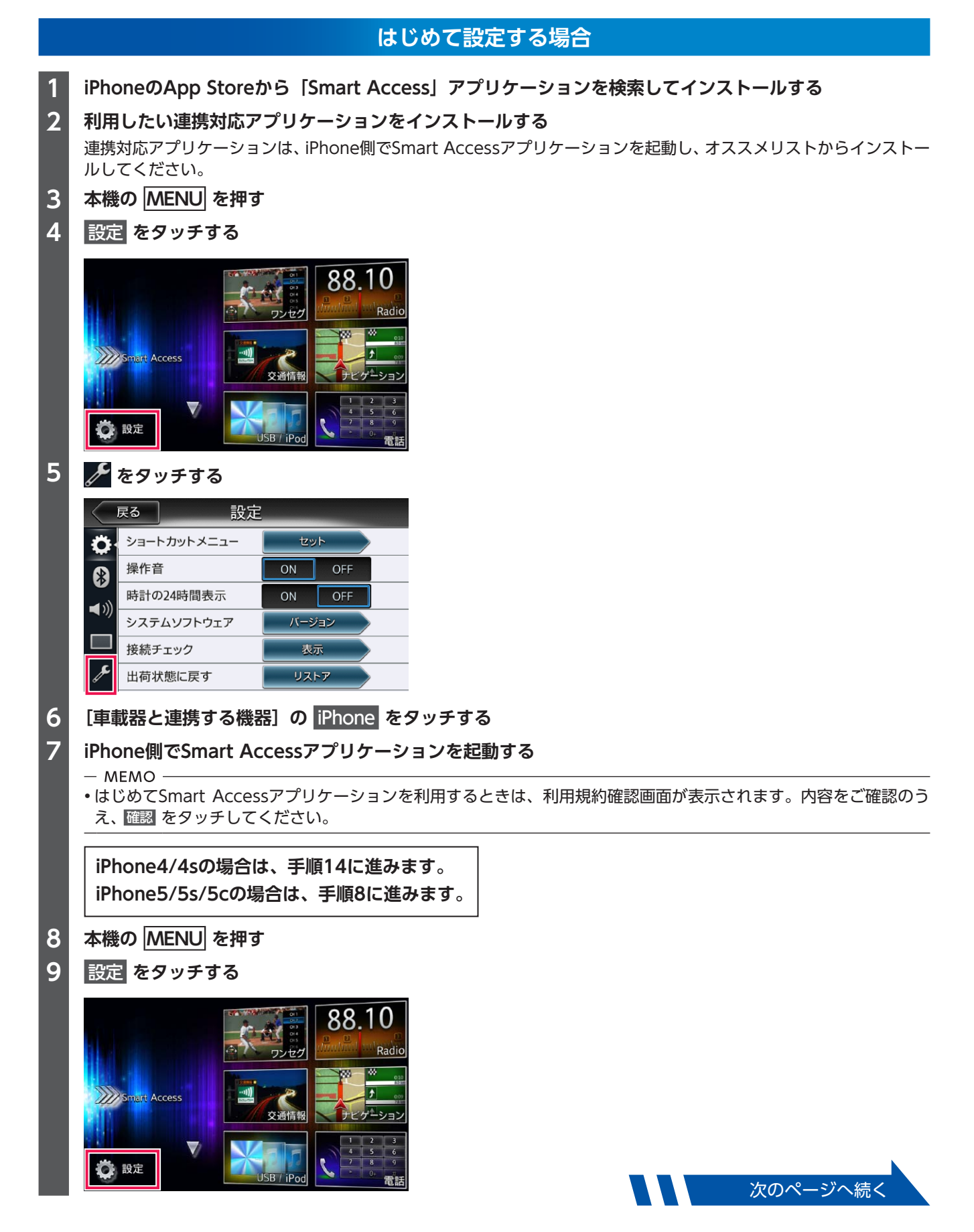

| 10 | 氷 をタッチする                                                                                                    |
|----|----------------------------------------------------------------------------------------------------|
|    | 展る 設定                                                                                                    |
|    | ☆・ショートカットメニュー セット                                                                                                |
|    | 操作音 ON OFF                                                                                                    |
|    | ● 時計の24時間表示 ON OFF                                                                                               |
|    | システムソフトウェア バージョン                                                                                                 |
|    | 接続チェック 表示                                                                                                    |
|    |                                                                                                    |
| 11 | [携帯機器の設定] の セット をタッチする                                                                                           |
| 12 | Bluetoothの接続方法を、ハンズフリー通話+スマートフォン連携またはスマートフォン連携のみから                                                               |
|    | 選択してタッチする                                                                                                    |
|    | 戻る 用途の設定                                                                                                    |
|    |                                                                                                    |
|    |                                                                                                    |
|    | ハンスフリー通話+音楽再生                                                                                                    |
|    | ハシスフリー通話のみ                                                                                                    |
|    | 音楽再生のみ                                                                                                    |
|    | スマートフォン連携のみ                                                                                                    |
|    | ハンズフリー通話+スマートフォン連携:                                                                                              |
|    | ハンズフリーフォンとスマートフォン連携に利用する場合に選択する。                                                                                 |
|    | スマートフォン連携のみ:<br>スマートフォン連進のみに利田する提合に選択する                                                                          |
|    |                                                                                                    |
|    | ・上記の接続方法を選択した場合は、Bluetoothオーディオ機能は使用できません。                                                                       |
| 13 |                                                                                                    |
|    | iPhoneから本機の探索を行い、ペアリングが完了します。                                                                                    |
|    |                                                                                                    |
|    | • IPHONEの成理によっては、ハスキー入力は不安です。また、 (機種によっては、 本機に入力したバスキーがIPhone側のパスキーと同一か、確認する画面が表示されます。登録を行う場合は、画面にしたがって操作してください。 |

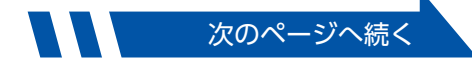

## iPhoneを接続する

iPhone 4/4sの場合は、別売の接続ケーブル(スマートフォン連携ナビゲーション用)が必要です。

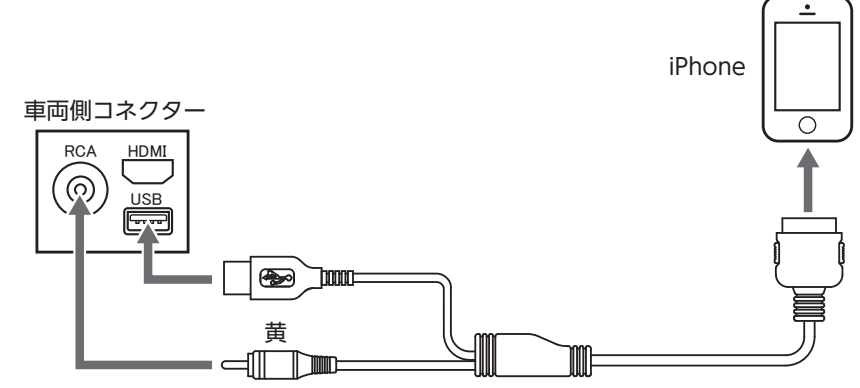

iPod/iPhone用(ビデオ再生不可)(別売)

※別売のiPod/iPhone用(ビデオ再生対応)を使用することもできます。

iPhone 5/5s/5cの場合は、Apple純正のLightning-Digital AVアダプタ(別売)、およびHDMIケーブル(別売)が 必要です。

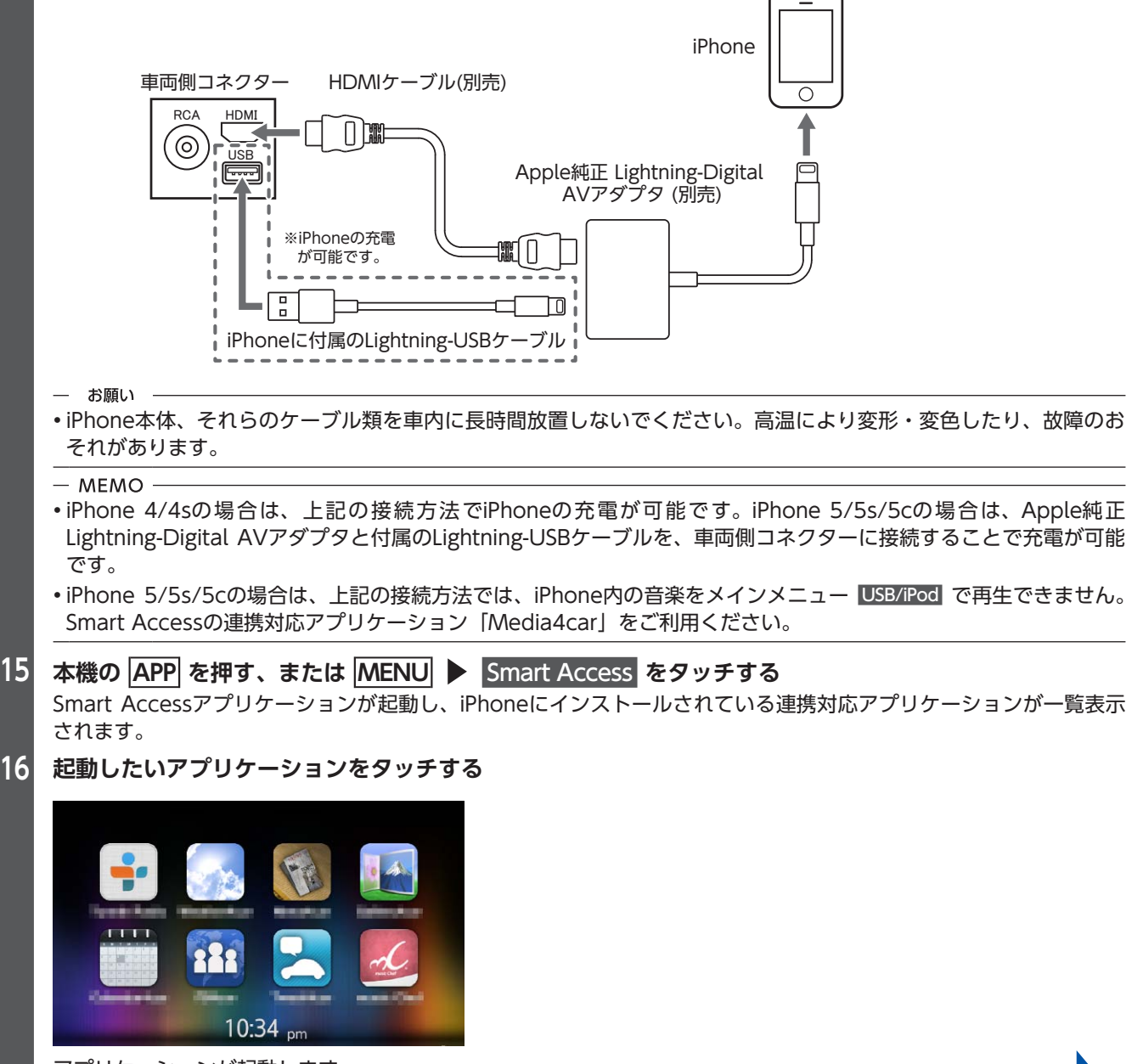

アプリケーションが起動します。

iPhoneを操作するように本機の画面からアプリケーションを操作できます。

- 1 本機の MENU を押す
- 2 接続ケーブル(スマートフォン連携ナビゲーション用)を取り外す

2回目以降接続する場合

- 1 iPhone側でSmart Accessアプリケーションを起動する
- 2 iPhoneを接続する
- 3 本機の APP を押す、または MENU ▶ Smart Access をタッチする Smart Accessアプリケーションが起動し、iPhoneにインストールされている連携対応アプリケーションが一覧表示 されます。
- 4 起動したいアプリケーションをタッチする アプリケーションが起動します。 iPhoneを操作するように本機の画面からアプリケーションを操作できます。

## スマートフォン連携を終了するには

1 本機の MENU を押す

2 接続ケーブル(スマートフォン連携ナビゲーション用)を取り外す